# 魅族游戏平台接入手册

## V 3.0

| 版本  | 日期         | 说明                        |
|-----|------------|---------------------------|
| 1.0 | 2014/5/13  | 初稿完成                      |
| 1.1 | 2014/11/24 | 1. 新增 SDK2.0 的 Gamebar 功能 |
|     |            | 2. 优化支付流程                 |
|     |            | 3. 优化 SDK 接口              |
|     |            | 4. 修复 BUG,优化用户体验          |
|     |            |                           |
| 1.2 | 2015/1/9   | 1. 新增快捷注册功能               |
|     |            | 2. 新增话费支付                 |
|     |            | 3. 修复 BUG 及兼容性问题          |
| 3.0 | 2016/05/16 | 1. 使用免安装插件方案替代方案          |
|     |            | 2. 优化 SDK 用户体验            |

| Ħ | 큧 |
|---|---|
|   |   |

| —, | 魅族游戏平台              | 4  |
|----|---------------------|----|
|    | 1.1. 平台介绍           | 4  |
|    | 1.2. 魅族联网手游 SDK 简介  | 4  |
|    | 1.3. Flyme 账户介绍     | 4  |
| 二、 | 联网手游合作流程概述          | 5  |
|    | 2.1. 合作流程           | 5  |
| 三、 | 联网手游接入流程概述          | 6  |
|    | 3.1. 流程概述           | 6  |
|    | 3.2. 获取游戏参数         | 6  |
|    | 3.3. 接入须知           | 8  |
|    | 3.4. 接入所需参数说明       | 8  |
| 四、 | 客户端接入说明             | 9  |
|    | 4.1.流程概述            | 9  |
|    | 4.1.1. 登陆流程         | 9  |
|    | 4.1.2. 支付流程         | 10 |
|    | 4.2. SDK 接入方法       | 11 |
|    | 4.2.1. 开发环境配置       | 11 |
|    | 4.2.2. SDK 初始化      | 13 |
|    | 4.2.3. 登录调用代码       | 13 |
|    | 4.2.4. SDK 支付接口参数说明 | 14 |
|    | 4.2.5. 支付调用代码       | 15 |
|    | 4.2.6. 游戏退出调用代码     | 17 |
|    | 4.3 悬浮窗口 Gamebar    | 17 |
|    | 4.3.1 Gamebar 功能    | 17 |
|    | 4.3.2 接入过程          | 18 |
|    | 4.3.3 主动显示和隐藏       | 19 |
| 五、 | 服务端接入说明             | 19 |
|    | 5.1. 接入概述           | 19 |
|    | 5.1.1. SESSION 校验流程 | 19 |
|    | 5.1.2. 购买流程说明       | 20 |
|    | 5.1.3.创建 CP 服务端订单   | 20 |
|    | 5.2. 协议说明           | 24 |
|    | 5.2.1. 通信协议         | 24 |
|    | 5.2.2. 数据协议         | 24 |
|    | 5.3. 接口说明           | 25 |
|    | 5.3.1. SESSION 校验   | 25 |
|    | 5.3.2. 查询订单接口       | 26 |
|    | 5.3.3. 通知游戏方发货      | 27 |

| 六、 | 发布联网  | 列手游                       | 29 |
|----|-------|---------------------------|----|
|    | 6.1.  | 完善游戏信息                    | 29 |
|    | 6.2.  | 游戏数据统计查询                  | 29 |
| 七、 | 常见    | ]问题                       | 29 |
|    | 7.1.  | 已经接入 SDK1.0 版本如何升级        | 29 |
|    | 7. 2. | 调试登录时,提示"游戏不存在"或"游戏签名不正确" | 29 |
|    | 7.3.  | 联调时出现"游戏 ID 参数无效"         | 30 |
|    | 7.4.  | 支付时出现"参数签名不正确"+一串签名串      | 30 |
|    | 7.5.  | 支付时如何作参数签名                | 30 |
|    | 7.6.  | 支付成功,收不到发货回调              | 30 |
|    | 7.7.  | 发货回调如何作签名验证               | 31 |
|    | 7.8.  | 悬浮窗不显示                    | 31 |
|    | 7.9.  | 游戏退出后悬浮窗还显示在桌面            | 31 |
|    | 7.10. | 游戏框架安装时出现解析包错误            | 31 |
|    | 7.11. | 其它常见问题                    | 31 |
|    |       |                           |    |

## 一、魅族游戏平台

### 1.1. 平台介绍

魅族 Flyme,作为最早的 Android 深度定制手机操作系统之一,以用户体验为核心,追求极致的魅力,在国内拥有相当优秀的口碑,拥有非常庞大的用户群及高忠诚度的粉丝。

旗下 App 分发渠道,有**魅族应用商店、魅族游戏中心、魅族官网 Flyme、应用中心 web 端。**目前 魅族游戏中心(2016 年 5 月)月活跃用户超过 1000 万,日活跃用户达到 450 万,月下载量突破 4500 万。

据调研样本,魅族 Flyme 用户类型较为丰富,具有魅族产品相同气质的用户较多,对应用、游戏的质量有较高的追求,对高质量 App 有非常高的粘度,同时用户均具有较高的付费习惯和 ARPU 值。

#### 1.2. 魅族联网手游 SDK 简介

魅族联网手游 SDK 是为联网手游打造的高质量运营开发包,为游戏提供完善的 Flyme 账户体系, 含登录、注册及充值支付等基础功能,同时为联运和独代的游戏提供了强大的活动公告、礼包中心、游 戏攻略及游戏论坛等运营工具:后续将不断完善,为玩家及游戏厂商提供更多的贴心服务。

## 1.3. Flyme 账户介绍

Flyme 账号为魅族所有产品的通行证,打通魅族论坛以及 FlymeOS 的用户中心、应用中心、游戏中心、充值中心、音乐、视频、图库、联系人及云服务等账户,完善的账户管理体系,安全、便捷的充值支付,可以为联网手游提供全面的保障。

## 二、联网手游合作流程概述

## 2.1. 合作流程

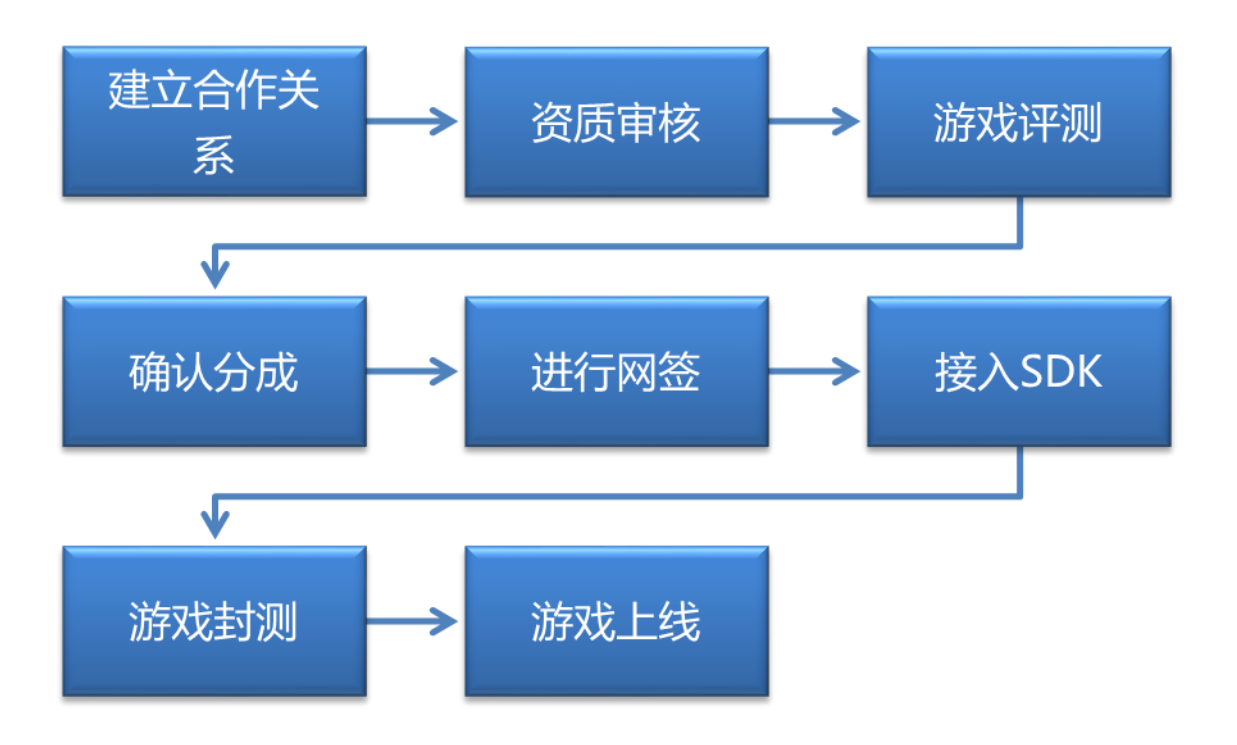

## 三、联网手游接入流程概述

## 3.1. 流程概述

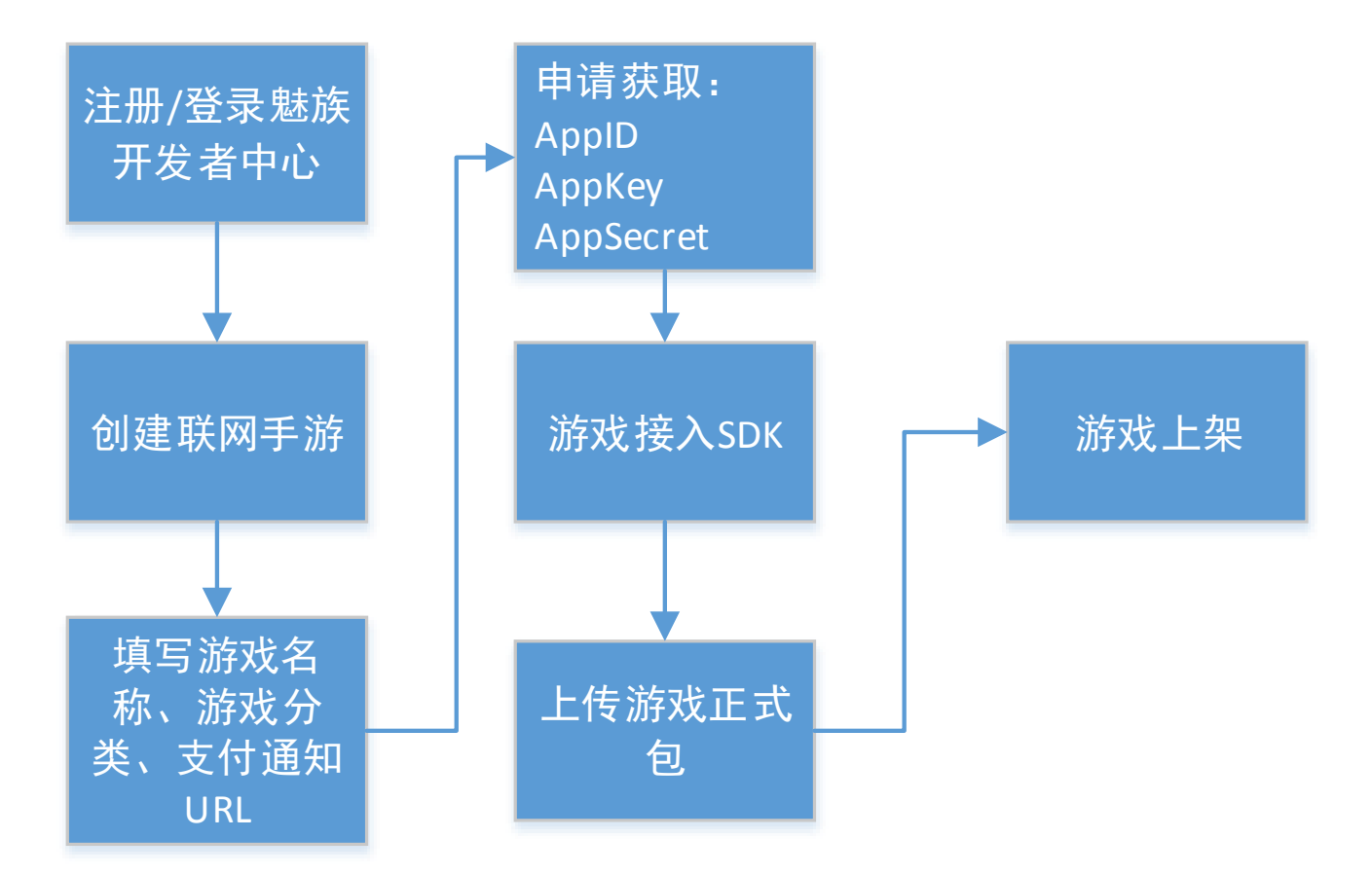

#### 参数说明:

- AppID: App的唯一 ID
- AppKey: App 的唯一标识
- AppSecret: App 的秘钥, 魅族开发者平台分配给开发者, 接口调用时用作签名
- 支付回调 URL: 玩家在游戏支付后得到支付结果, 魅族游戏中心反馈到游戏服务器中的 URL

## 3.2. 获取游戏参数

#### 3.2.1 创建联网手游

3.2.1.1 说明

目前魅族开发者平台仅为接入魅族联网手游 SDK 的游戏开放上传包之前申请获取

AppID、AppKey、AppSecret 的渠道,若确定申请接入 SDK,请在发布应用入口点击【创建联网手游】,非接入魅族手游 SDK 的同个此渠道申请,将不予审批通过。

- 3.2.1.2 操作
  - ① 登录"魅族开发者"中心
  - ② 进入管理页面,点击【发布应用】

| ■■ 魅族开发者 | 设计   | 资源   |
|----------|------|------|
| 发布应用     | 应用状态 | 全部   |
| 管理 ^     | 凤    | ī用名称 |
| 应用       |      |      |
| 主题       |      |      |

③ 在【发布应用】点击【创建联网手游】

| 应用管理 | ▌ > 发布应用 |     |                               |          |
|------|----------|-----|-------------------------------|----------|
|      |          | 安装包 |                               | 浏览       |
|      |          | 若您是 | 游戏开发者,准备接入魅族联网手游SDK,请点击创建联网手游 | 存或者先了解详情 |

#### 3.2.2 填写游戏基础资料

#### 3.2.2.1 说明

申请创建接入魅族手游 SDK 的联网手游,只需要填写基本游戏的基本信息和支付回调 URL,即可创建游戏 App 信息记录,获取魅族开发者平台分配的游戏参数

#### 3.2.2.2 操作

- ① 在创建联网手游页面,输入游戏名称(必填项)
- ② 选择游戏类型(必填项),填写支付通知 URL(必填项)
- ③ 点击【确定】执行创建

| 联网手游                     | 联网手游接入所需参数                            |  |  |  |  |
|--------------------------|---------------------------------------|--|--|--|--|
| 游戏名称                     | 卡通农场                                  |  |  |  |  |
| AppID                    | 2882303761517185394                   |  |  |  |  |
| АррКеу                   | 5331718587394                         |  |  |  |  |
| AppSecret                | YUFuIlcyQL68QgOOiVp0bg==              |  |  |  |  |
| 支付通知URL                  | http://bbs.mysite.com/qqlogin.php?a=1 |  |  |  |  |
| 点此下载《MEIZU应用中心联网手游开发SDK》 |                                       |  |  |  |  |
|                          | 返回游戏列表                                |  |  |  |  |

④ 此时已获得开发者平台分配的 AppID、AppKey 和 AppSecret

⑤ 返回游戏列表后,将出现一条状态为"创建中"的记录;此时可以通过点击游戏名称,回到参数页面查看

| 应用名称 | 版本 | 价格 | 状态  | 评分 | 操作       |
|------|----|----|-----|----|----------|
| 卡通农场 |    |    | 创建中 |    | 添加版本  删除 |

## 3.3. 接入须知

所有联运手游接入时的 package 名称必须以".mz"结尾。

游戏提交到开发者平台,由开发者平台以魅族私钥重新签名,在魅族开发者平台中测试并发布。

## 3.4. 接入所需参数说明

| 参数        | 参数说明   | 参数说明            |
|-----------|--------|-----------------|
| appID     | 游戏 ID  | 客户端和服务器端接入时需要配置 |
| аррКеу    | 游戏 key | 客户端接入时需要配置      |
| appSecret | 密钥     | 签名时需要用到的密钥,不能泄露 |

## 四、客户端接入说明

#### 4.1.流程概述

魅族游戏 SDK 主要提供两方面核心功能:登陆和支付。游戏每次启动,都需要先调用 login()接口 来进行游戏登陆,通过魅族账户的 uid 来创建或者查询游戏的 id 等信息。登陆成功后,根据用户需要, 可以调用 payOnline()接口来进行物品购买、充值。

用户登录完成进入游戏后,还能展示 Gamebar (悬浮的操作栏),用户可在游戏中方便地查询、修 改账户信息,逛论坛、查攻略等。(注:如果游戏之前已经接入 SDK1.0 版本,即已经实现了登录及支 付流程,可以直接查看《4.3 悬浮窗口 Gamebar》一节即可,其他内容与前一版本一致)

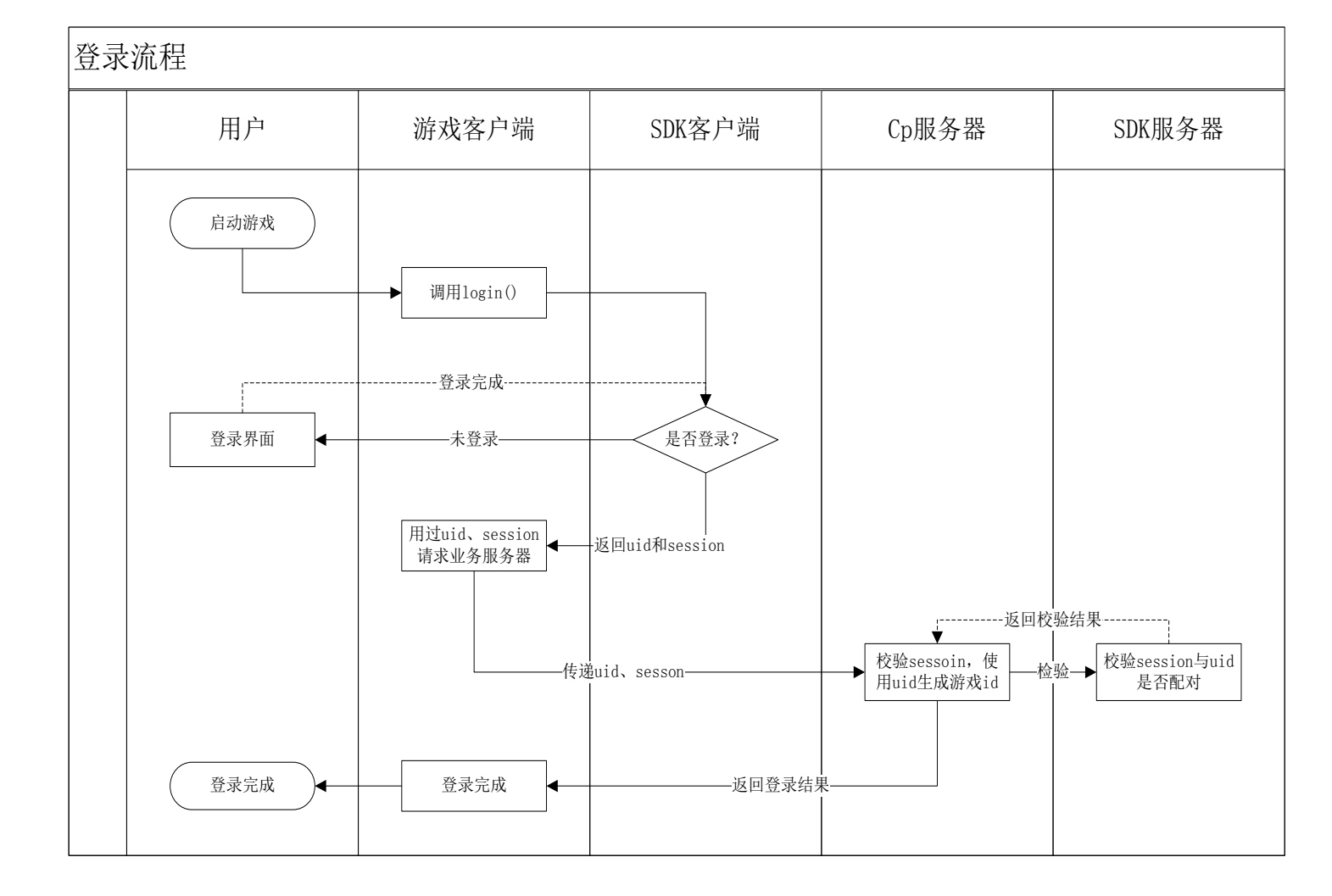

#### 4.1.1. 登陆流程

注意:

- 1、 uid 不是 Flyme 账户名,但是跟 Flyme 账户名是一对一的关系。
- 2、 开发者必须使用 uid 作为用户标识。
- 3、 返回的 session 与 uid 存在对应关系,需要调用 SDK 服务器接口校验对应关系是否正确。

#### 4.1.2. 支付流程

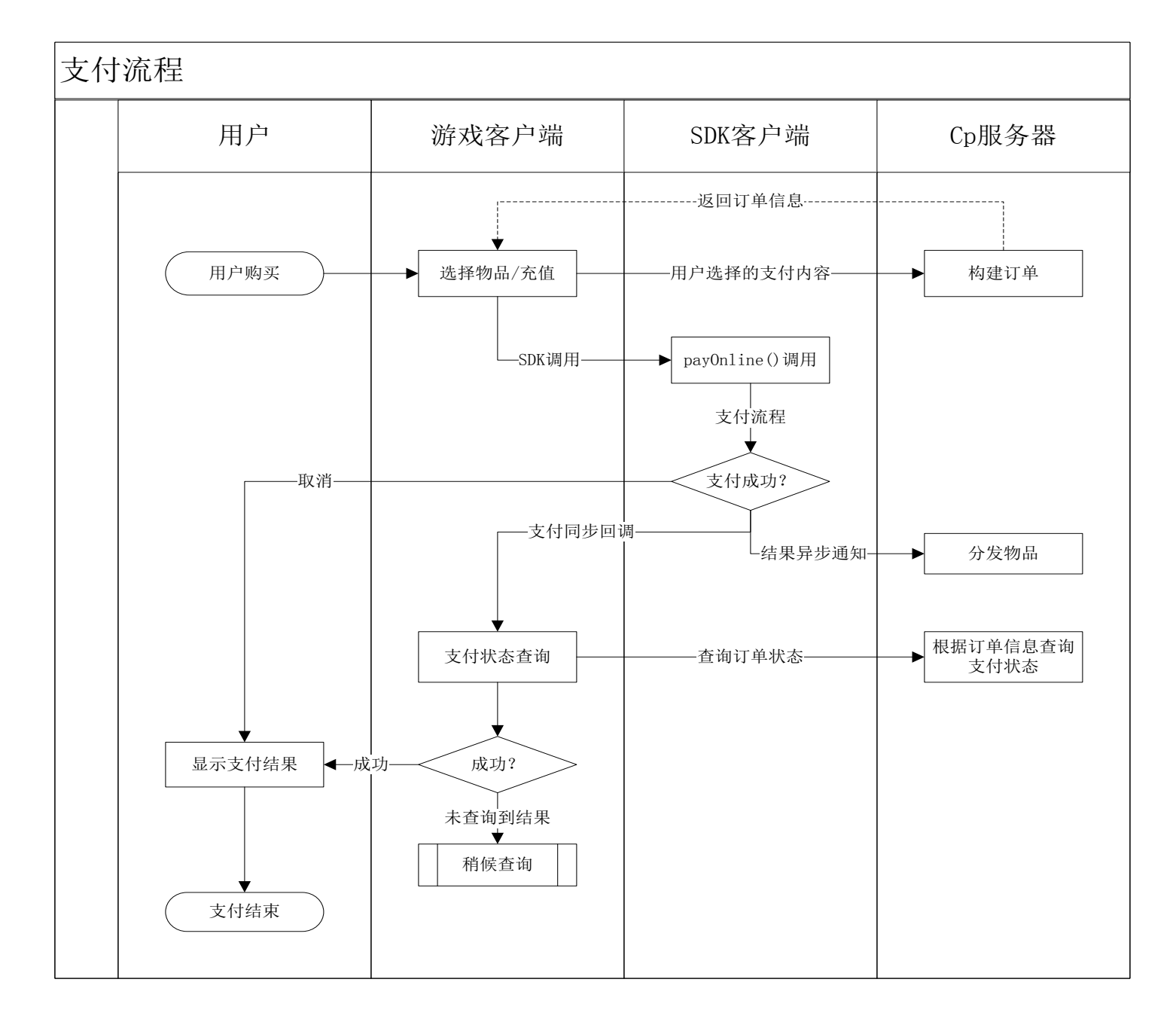

注意:

- 1、调用 payOnline()接口的参数必须由 CP 服务端返回,因为需要对参数做签名。
- 2、支付结果通知 CP 服务端的回调通知是异步的,在极端情况下,可能存在延时问题。

3、 游戏客户端收到 SDK 客户端的支付成功回调之后, 需到 CP 服务端确认支付结果, 以 CP 服务端结 果为准。

## 4.2. SDK 接入方法

## 4.2.1. 开发环境配置

#### 4.2.1.1. 加入 SDK 的 jar 文件

1、 将提供的 MzOnlineGameSDK\_xxx.jar 放到游戏工程的 libs 目录。

#### 4.2.1.2. 配置 Android Manifest 声明

魅族游戏 SDK 需要使用到以下权限,请在工程的 Android Manifest.xml 中加入权限声明:

| ${\scriptstyle <\!\! uses-\! permission }$ | android:name="android.permission.INTERNET" />                  |
|--------------------------------------------|----------------------------------------------------------------|
| $\leq$ uses-permission                     | android:name="android.permission.WRITE_EXTERNAL_STORAGE" />    |
| $\leq$ uses-permission                     | android:name="android.permission.READ_EXTERNAL_STORAGE" />     |
| $\leq$ uses-permission                     | android:name="android.permission.READ_PHONE_STATE" />          |
| $\leq$ uses-permission                     | android:name="android.permission.ACCESS_NETWORK_STATE" />      |
| $\leq$ uses-permission                     | android:name="android.permission.ACCESS_WIFI_STATE" />         |
| $\leq$ uses-permission                     | android:name="android.permission.SEND_SMS" />                  |
| $\leq$ uses-permission                     | android:name="android.permission.READ_SMS" />                  |
| $\leq$ uses-permission                     | android:name="android.permission.WRITE_SMS" />                 |
| ${\scriptstyle <\!\! uses-\! permission }$ | android:name="android.permission.RECEIVE_SMS" />               |
| $\leq$ uses-permission                     | android:name="android.permission.GET_ACCOUNTS" />              |
| $\leq$ uses-permission                     | android:name="android.permission.ACCESS_COARSE_LOCATION" />    |
| $\leq$ uses-permission                     | android:name="android.permission.MOUNT_UNMOUNT_FILESYSTEMS" /> |
| $\leq$ uses-permission                     | android:name="android.permission.CHANGE_NETWORK_STATE" />      |
| $\leq$ uses-permission                     | android:name="android.permission.CHANGE_WIFI_STATE" />         |
| $\leq$ uses-permission                     | android:name="android.permission.ACCESS_FINE_LOCATION" />      |
| $\leq$ uses-permission                     | android:name="android.permission.GET_TASKS" />                 |
| $\leq$ uses-permission                     | android:name="android.webkit.permission.PLUGIN" />             |
| $\leq$ uses-permission                     | android:name="android.permission.NFC" />                       |
| $\leq$ uses-permission                     | android:name="android.permission.LOCAL_MAC_ADDRESS" />         |
| $\leq$ uses-permission                     | android:name="android.permission.VIBRATE" />                   |
| $\leq$ uses-permission                     | android:name="android.permission.KILL_BACKGROUND_PROCESSES" /> |
| $\leq$ uses-permission                     | android:name="android.permission.RECORD_AUDIO" />              |
| $\leq$ uses-permission                     | android:name="android.permission.MODIFY_AUDI0_SETTINGS" />     |
| $\leq$ uses-permission                     | android:name="org.simalliance.openmobileapi.SMARTCARD" />      |
| $\leq$ uses-permission                     | android:name="com.meizu.stats.permission.READ_USAGESTATS" $/>$ |
| $\leq$ uses-permission                     | android:name="com.meizu.stats.permission.WRITE_USAGESTATS" />  |
| $\leq$ uses-permission                     | android:name="android.permission.ROOT_RECOVERY_STATE" />       |

```
<uses-permission android:name="android.permission.RECEIVE_BOOT_COMPLETED" />
<application
    android:allowBackup="true"
```

android:icon="@mipmap/ic\_launcher" android:label="@string/app\_name">

#### <activity

android:name="com.meizu.atlas.server.am.ProxyActivity" android:configChanges="screenLayout|screenSize|orientation|keyboardHidden" android:theme="@android:style/Theme.Translucent.NoTitleBar.Fullscreen"> <intent-filter>

<action android:name="android.intent.action.VIEW" />

<category android:name="android.intent.category.DEFAULT" /><category android:name="android.intent.category.BROWSABLE" />

#### <data

```
android:host="alipay"
android:scheme="${applicationId}" />
```

```
</intent-filter>
```

</activity>

#### <activity

android:name="com.meizu.atlas.server.am.OrientationLProxyActivity"
android:configChanges="screenLayout|screenSize|orientation|keyboardHidden"
android:screenOrientation="landscape"
android:theme="@android:style/Theme.Translucent.NoTitleBar.Fullscreen" />

#### $\langle activity$

android:name="com.meizu.atlas.server.am.OrientationPProxyActivity" android:configChanges="screenLayout|screenSize|orientation|keyboardHidden" android:screenOrientation="portrait"

 $and \texttt{roid:theme="@android:style/Theme.Translucent.NoTitleBar.Fullscreen" \ / \!\!>$ 

#### $\langle activity$

android:name="com.meizu.atlas.server.am.TranslucentProxyActivity" android:configChanges="screenLayout|screenSize|orientation|keyboardHidden" android:theme="@android:style/Theme.Translucent.NoTitleBar.Fullscreen" />

#### $\langle activity$

android:name="com.meizu.atlas.server.am.ConfigChangesProxyActivity" android:configChanges="screenLayout|screenSize|orientation|keyboardHidden" android:theme="@android:style/Theme.Translucent.NoTitleBar.Fullscreen" />

| ACU                                | vity                                                                      |
|------------------------------------|---------------------------------------------------------------------------|
| а                                  | ndroid:name="com.meizu.atlas.server.am.TranslCfgChangesProxyActivity"     |
| а                                  | ndroid:configChanges="screenLayout screenSize orientation keyboardHidden" |
| а                                  | ndroid:theme="@android:style/Theme.Translucent.NoTitleBar.Fullscreen" />  |
| <acti< td=""><td>vity</td></acti<> | vity                                                                      |
| а                                  | ndroid:name="com.meizu.gamesdk.update.UpdateActivity"                     |
| а                                  | ndroid:configChanges="screenLayout screenSize orientation keyboardHidden" |
| а                                  | ndroid:theme="@android:style/Theme.Translucent" />                        |
| <serv< td=""><td>ice</td></serv<>  | ice                                                                       |
| а                                  | ndroid:name="com.meizu.atlas.server.am.stub.ProxyService"                 |
| а                                  | ndroid:exported="false">                                                  |
| <                                  | intent-filter>                                                            |
|                                    | <action android:name="android.intent.action.MAIN"></action>               |
|                                    | <category android:name="com.meizu.atlas.server.am.PROXY_STUB"></category> |
| <                                  | /intent-filter>                                                           |
|                                    | vice                                                                      |

#### 4.2.2. SDK 初始化

使用 SDK 前,需要对 SDK 进行初始化。初始化需要魅族开发者平台申请的 appid 和 appkey 值作为参数。可以在 Application 的 onCreate()方法中调用。

MzGameCenterPlatform.*init*(context, appid, appkey);

注意:

init()方法在游戏应用启动时调用一次即可(推荐在 Application 的 onCreate()中调用),该方法会记录 游戏的 appid 和 appkey,没有其它特殊操作,不会阻塞线程。

### 4.2.3. 登录调用代码

调用登录接口登录成功后,会通过监听器返回登录状态和登录的用户信息

| 属性   | 类型     | 长度  | 名称 | 备注 |
|------|--------|-----|----|----|
| Uid  | String | 64  |    |    |
| Name | String | 100 |    |    |

| Session | String | ? | 最好不要做限制, |
|---------|--------|---|----------|
|         |        |   | 魅族用户中心可能 |
|         |        |   | 会调整安全级别, |
|         |        |   | 对应值会增长   |

| // TODO 调用登录接口。注意,该方法必须在应用的主线程中调用。                                                |
|-----------------------------------------------------------------------------------|
| MzGameCenterPlatform.login(MainActivity.this, new MzLoginListener() {             |
| @Override                                                                         |
| public void onLoginResult(int code, MzAccountInfo accountInfo, String errorMsg) { |
| // TODO 登录结果回调。注意,该回调跑在应用主线程,不能在这里做耗时操作                                           |
| switch(code){                                                                     |
| case LoginResultCode.LOGIN_SUCCESS:                                               |
| // TODO 登录成功, 拿到 <u>uid</u> 和 session到自己的服务器去校验session合法性                         |
| mUid = accountInfo.getUid();                                                      |
| displayMsg("登录成功!\r\n 用户名:" + accountInfo.getName() + "\r\n Uid:" +               |
| accountInfo.getUid() + "\r\n session : " + accountInfo.getSession());             |
| break;                                                                            |
| case LoginResultCode.LOGIN_ERROR_CANCEL:                                          |
| // TODO 用户取消登陆操作                                                                  |
| break;                                                                            |
| default:                                                                          |
| // TODO 登陆失败,包含错误码和错误消息。                                                          |
| // <b>TODO</b> 注意,错误消息(errorMsg)需要由游戏展示给用户,提示失败原因                                 |
| displayMsg("登录失败:"+errorMsg+", code = "+code);                                    |
| break;                                                                            |
| }                                                                                 |
| }                                                                                 |
| });                                                                               |

## 4.2.4. SDK 支付接口参数说明

结合本文档 5.1.3 进行看,这一块需要 CP 服务器端同事配合生产 sign,返回如下表格数据给 CP 客户端调用 SDK 支付接口用。

客户端需要请求服务器生成 sign,返回给客户端,客户端调用支付接口需要用到 sign。

| 字段名称   | 对应客户端        | 字段类型 | 必填 | 字段说明        |
|--------|--------------|------|----|-------------|
|        | MzBuyInfo 属性 |      |    |             |
| app_id | Appid        | int  | Y  | 游戏 ID(不能为空) |

| cp_order_id       | CpOrderId      | String(32)  | Y | CP 订单 ID(不能为空)             |
|-------------------|----------------|-------------|---|----------------------------|
| uid               | Uid            | long        | Y | Flyme 账号用户 ID(不能为空)        |
| product_id        | ProductId      | String(32)  | Y | CP 游戏道具 ID,默认值: "0"        |
| product_subject   | ProductSubject | String(100) | Y | 订单标题,格式为: "购买 N 枚金币"       |
| product_body      | ProductBody    | String(255) | Y | 游戏道具说明,默认值: ""             |
| product_unit      | ProductUnit    | String(10)  | Y | 游戏道具的单位,默认值: ""            |
| buy_amount        | BuyCount       | int         | Y | 道具购买的数量,默认值:"1"            |
| product_per_price | PerPrice       | String      | Y | 游戏道具单价,默认值:总金额             |
| total_price       | OrderAmount    | String      | Y | 总金额,最大值: 99999999999999999 |
| create_time       | CreateTime     | long        | Y | 创建时间戳 (毫秒)                 |
| pay_type          | РауТуре        | int         | Y | 支付方式,默认值: "0"(即定额支付)       |
|                   |                |             |   | 1:不定额支付, CP 服务器接到成功回调务     |
|                   |                |             |   | 必一定要校验金额是否为订单总金额           |
| user_info         | CpUserInfo     | String      | Y | CP 自定义信息,默认值: ""           |
| sign              | Sign           | String      | Y | 参数签名(不能为空)                 |
| sign_type         | SignType       | String      | Y | 签名算法,固定值: "md5"(不能为空),不    |
|                   |                |             |   | 参与签名                       |

#### 签名说明:

拼接签名串: key=value&key=value, key 按照字母升序 除了 null 不参与签名, 空值""是要参与签名的 sign=MD5(拼接签名串:appsecret), 签名后 sign 值全部小写

备注: sign 生成最好在服务器端做(详见: 5.1.3.创建 CP 服务端订单),同时还可以在服务器端保存对应 cp 自己生成的订单信息,方便后续支付成功回调根据 cp 订单号查询对应订单,并校验回调金额和订单金额是否一致。

#### 签名示例

app\_id=464013&buy\_amount=1&cp\_order\_id=2680&create\_time=139868782768&pay\_type=0&product\_body=这里填 产品的说明,没有用空串&product\_id=2&product\_per\_price=1.0&product\_subject=购买500枚金币&product\_unit=枚 &total\_price=1.0&uid=5535004&user\_info=这里填写游戏相关附加信息,发货时将回传该字段:appSecret

### 4.2.5. 支付调用代码

 // TODO 以下信息需要客户端通过网络访问自己的服务器获取,客户端不需要也不能在本地生成。

 // TODO 此处各字段值对应CP服务端生成订单的信息(后面的绿色字对应服务端的字段),详情请参考

 5.1.3 创建服务端订单。其中cp\_order\_id、uid、sign、sign\_type、uid不能为空

 String orderId = "xxx";
 // cp\_order\_id (不能为空)

```
// sign (不能为空)
            String sign = "xxx";
            String signType = "xxx";
                                                                                                                                                            // sign_type (不能为空)
            int buyCount = 1;
                                                                                                                                                                     buy_amount
            String cpUserInfo = "xxx";
                                                                                                                                                                      user_info
            String amount = "10";
                                                                                                                                                                     total_price
            String productId = "xxx";
                                                                                                                                                                     product_id
            String productSubject = "xxx";
                                                                                                                                                                     product_subject
            String productBody = "xxx";
                                                                                                                                                                    product_body
            String productUnit = "xxx";
                                                                                                                                                                     product_unit
            String appid = "xxx";
                                                                                                                                                          // app_id (不能为空)
                                                                                                                                                          // uid (不能为空)flyme账号用户ID
            String uid = "xxx";
            String perPrice = "10";
                                                                                                                                                                     product_per_price
            long createTime = 1385452122;
                                                                                                                                                         // create_time
            int payType = 0;
                                                                                                                                                     //pay_type:0-定额;1-不定额
             Bundle <u>buyBundle</u> = new MzBuyInfo().setBuyCount(buyCount).setCpUserInfo(cpUserInfo)
                                                .setOrderAmount(amount).setOrderId(orderId).setPerPrice(perPrice)
                                                .setProductBody(productBody).setProductId(productId).setProductSubject(productSubject)
                                                . set Product Unit (product Unit). set Sign(sign). set SignType (signType). set Create Time (create Time) (set Sign(sign). set SignType) (set SignType) (s
me).setAppid(appid).setUserUid(uid).setPayType(payType).toBundle();
     // TODO 调用支付接口。注意,该方法必须在应用的主线程中调用。
      MzGameCenterPlatform.payOnline(MainActivity.this, buyBundle, new MzPayListener() {
            @Override
            public void onPayResult(int code, Bundle info, String errorMsg) {
                       // TODO 支付结果回调,该回调跑在应用主线程。注意,该回调跑在应用主线程,不能在这里
      做耗时操作
                        switch(code){
                        case PayResultCode.PAY_SUCCESS:
                                   // TODO 如果成功, 接下去需要到自己的服务器查询订单结果
                                   MzBuyInfo payInfo = MzBuyInfo.fromBundle(arg1);
                                   displayMsg("支付成功:"+payInfo.getOrderId());
                                    break:
```

```
case PayResultCode.PAY_ERROR_CANCEL:
    //TODO 用户主动取消支付操作,不需要提示用户失败
    break;
    default:
    //TODO 支付失败,包含错误码和错误消息。
    //TODO 支付失败,包含错误码和错误消息。
    //TODO 注意,错误消息(errorMsg)需要由游戏展示给用户,提示失败原因
    displayMsg("支付失败 : " + errorMsg + ", code = " + code);
    break;
    }
}
```

#### 4.2.6. 游戏退出调用代码

游戏退出时,在适当的地方调用退出接口。

MzGameCenterPlatform.logout(context);

注意:

1.logout()方法只需要在游戏结束(用户退出游戏)时调用即可,用户注销账户时不需要调用。

2.如果用户选择注销账户,游戏只需要清除自身记录的用户信息即可。

3.如需要重新登录、切换账户等操作,游戏只需先清除本身记录的账户信息,然后调用 login()接口,登录流程中用户即可做相关的切换操作。

## 4.3 悬浮窗口 Gamebar

#### 4.3.1 Gamebar 功能

SDK2.0 在 1.0 的基础上增加了悬浮窗的功能,在游戏登录成功后会出现在游戏的界面中,点击悬浮窗上的功能可打开账号,礼包和攻略等功能,如下图所示:

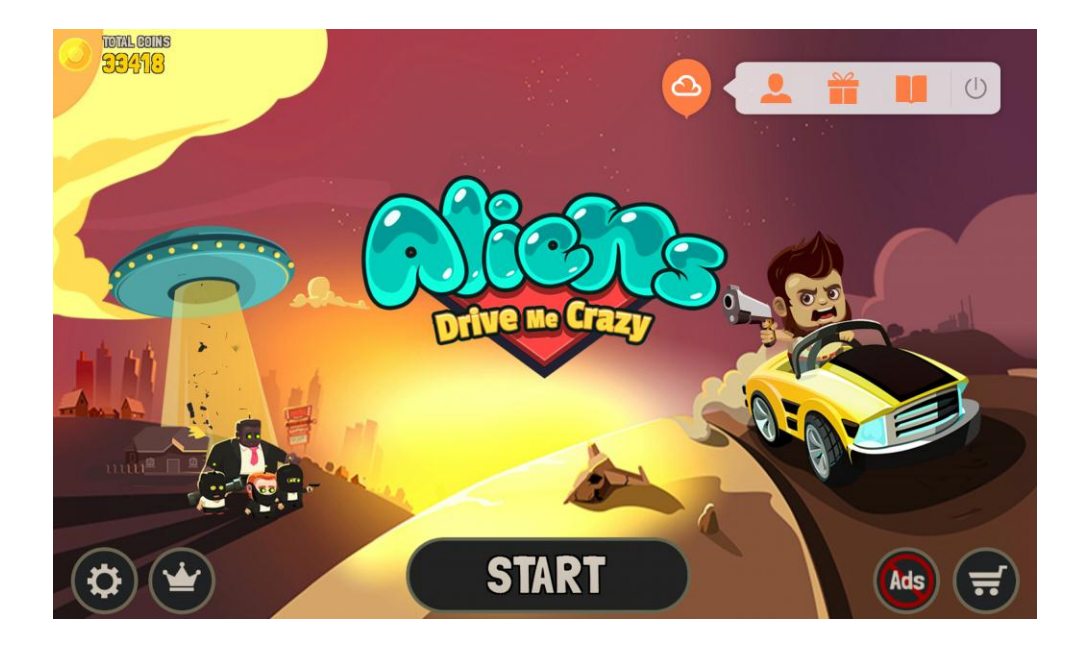

### 4.3.2 接入过程

#### // TODO 在游戏的 Activity 中定义 Gamebar 变量

MzGameBarPlatform mzGameBarPlatform;

// TODO 在 activity 的各个声明周期中增加对应的 Gamebar 方法

@Override

protected void onCreate(Bundle savedInstanceState) {

#### super.onCreate(savedInstanceState);

// TODO 初始化,可以指定 Gamebar 第一次显示的位置,在游戏退出时会记住用户操作的最后一次位置,再次启动时使用上一次的位置

- // 第一次显示的位置可以指定四个方向, 左上, 左下, 右上, 右下
- // public static final int GRAVITY\_LEFT\_TOP = 1;
- // public static final int GRAVITY\_LEFT\_BOTTOM = 2;
- // public static final int GRAVITY\_RIGHT\_TOP = 3;
- // public static final int GRAVITY\_RIGHT\_BOTTOM = 4;

mzGameBarPlatform = new MzGameBarPlatform(this, MzGameBarPlatform.GRAVITY\_RIGHT\_BOTTOM);

#### // TODO 调用 onActivityCreate

mzGameBarPlatform.onActivityCreate();

}

@Override

protected void onDestroy() {

super.onDestroy();

// TODO 调用 onActivityDestroy

```
mzGameBarPlatform.onActivityDestroy();
```

}

```
@Override
protected void onResume() {
    super.onResume();
    //TODO 调用 onActivityResume
    mzGameBarPlatform.onActivityResume();
}
@Override
protected void onPause() {
    super.onPause();
    //TODO 调用 onActivityPause
    mzGameBarPlatform.onActivityPause();
}
```

#### 4.3.3 主动显示和隐藏

悬浮窗情况下是在登录后默认显示的,如要主动隐藏或显示 Gamebar 可使用如下方法:

// TODO 主动显示或隐藏 Gamebar: mzGameBarPlatform.showGameBar() mzGameBarPlatform.hideGameBar()

## 五、服务端接入说明

## 5.1. 接入概述

本部分主要提供魅族游戏平台 "SDK 服务器"和魅族游戏合作商 "CP 游戏服务器"的交互的接口规范。

#### 5.1.1. SESSION 校验流程

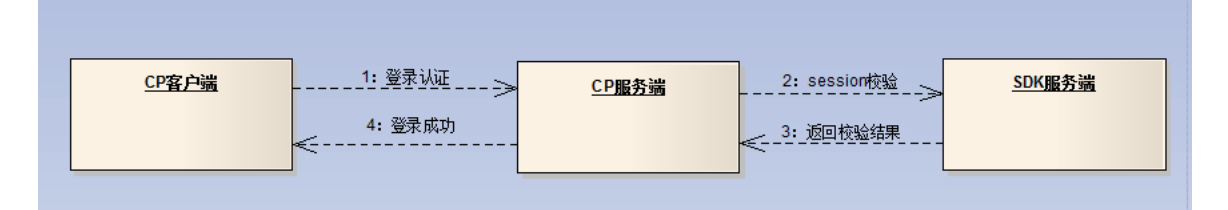

SDK 登录成功后, CP 客户端通过监听登录成功与否, 获取 session\_id 和 uid, 与 CP 服务器进行登录认证操作。在认证过程中, CP 服务器需要通过 SDK 服务器校验客户端提交的 session\_id 是否有效。接口详情见 5.3.1

#### 5.1.2. 购买流程说明

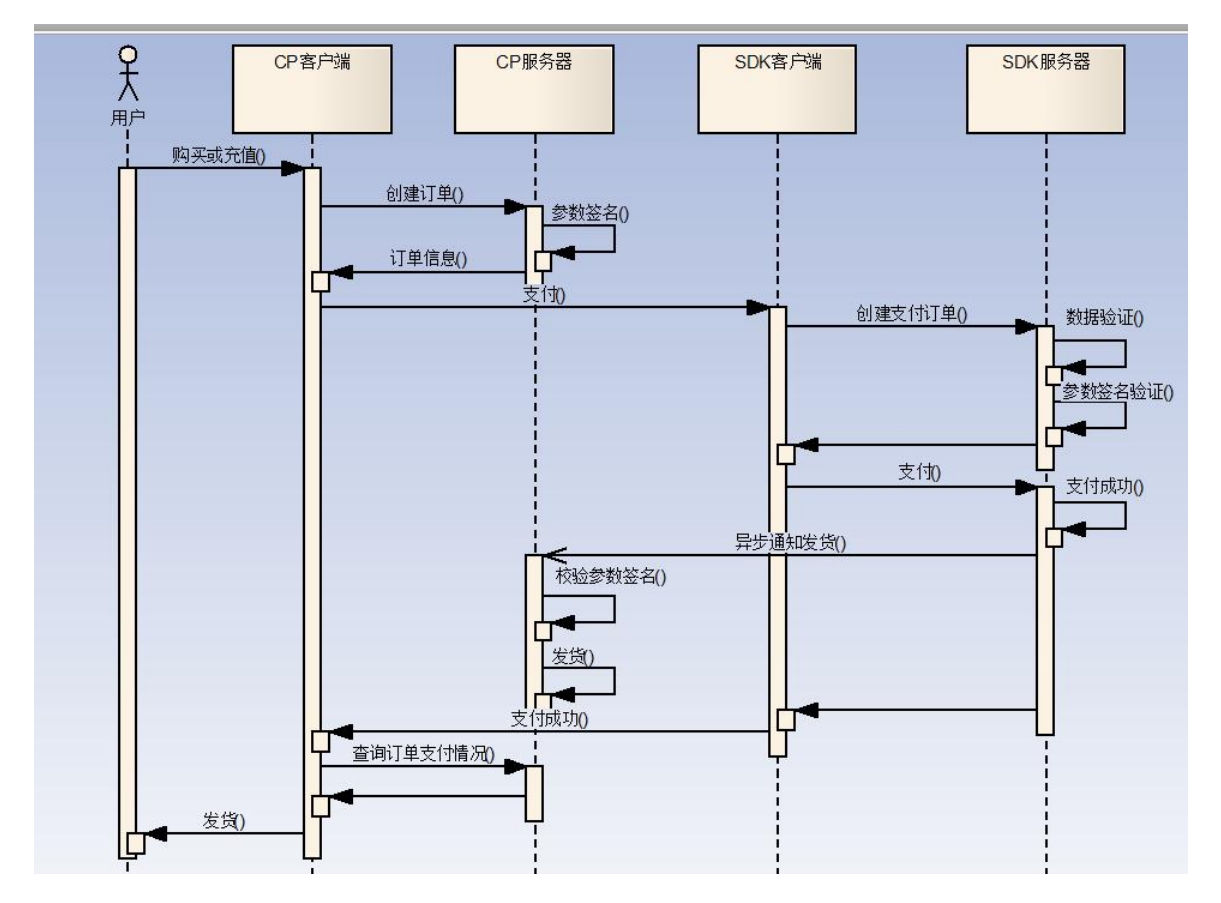

1: 用户发起购买请求后,首先 CP 客户端将订单信息提交到 CP 服务端创建订单,并对参数按算法进行签名,服务端将订单信息及签名返回给客户端

2: 客户端调用 SDK 相关支付方法, SDK 将引导用户完成支付

3: 支付成功后, SDK 服务端会异步通知 CP 服务器进行发货,发货地址为 3.2.2.2 中配置的"支付通知 URL",接口详情见 5.3.4 通知游戏方发货

4: 本流程省略了 SDK 与魅族支付中心的支付流程

5: CP 服务端创建订单见 5.1.3

#### 5.1.3.创建 CP 服务端订单

用户发起购买操作后,首先需要在 CP 服务器完成订单创建和参数签名,然后将订单信息及参数签名一 并返回给客户端,再由交由 SDK 客户端以完成支付流程。 接口由 CP 游戏服务端实现,本节主要提供参数签名示例及相关参数说明 签名算法参考 5.2.2 之签名规则 本节分简要和通用两个场景说明参数签名 支付流程请参考 4.1.2 和 5.1.2 相关的支付流程 相关字段的详细说明请参考 5.3 接口说明

## 5.1.3.1 简要场景

简要场景旨在快速集成游戏 SDK, CP 服务端关注最基本的参数值,其它参数使用默认值返回给客户和参数签名。本方式适用于购买游戏币(金币,钻石)等场景下的充值。

| 字段名称              | 字段类型   | 必填 | 字段说明                  |
|-------------------|--------|----|-----------------------|
| app_id            | int    | Y  | 游戏 ID(不能为空)           |
| cp_order_id       | String | Y  | CP 定单 ID(不能为空)        |
| uid               | long   | Y  | flymeUID(不能为空)        |
| product_id        | String | Y  | CP 游戏道具 ID,默认值: "0"   |
| product_subject   | String | Y  | 订单标题,格式为: "购买 N 枚金币"  |
| product_body      | String | Y  | 游戏道具说明,默认值: ""        |
| product_unit      | String | Y  | 游戏道具的单位,默认值: ""       |
| buy_amount        | int    | Y  | 道具购买的数量,默认值:"1"       |
| product_per_price | String | Y  | 游戏道具单价,默认值:总金额        |
| total_price       | String | Y  | 总金额                   |
| create_time       | long   | Y  | 创建时间戳                 |
| pay_type          | int    | Y  | 支付方式,默认值: "0"(即定额支付)  |
| user_info         | String | Y  | CP 自定义信息,默认值: ""      |
| sign              | String | Y  | 参数签名(不能为空)            |
| sign_type         | String | Y  | 签名算法,默认值: "md5"(不能为空) |

CP 自义信息 user\_info

CP 接入时可以用自定义信息附加相关资料,如角色名称,区服号等,在支付完成后,此信息将回 传给 CP 服务端

| 签名 | 串 | 示     | 例     | : |
|----|---|-------|-------|---|
|    |   | · • • | V - J | ٠ |

| app_id=464013&buy_amount=1&cp_order_id=2680&create_  | time=1 | 39868 | 782768&j | pay_typ | e=0&p | roduct_ | _body=         |
|------------------------------------------------------|--------|-------|----------|---------|-------|---------|----------------|
| &product_id=0&product_per_price=1.0&product_subject= | 购      | 买     | 500      | 枚       | 金     | 币       | &product_unit= |
| &total_price=1.0&uid=5535004&user_info=:appSecret    |        |       |          |         |       |         |                |

响应示例:

| { "code" : 200,               |  |
|-------------------------------|--|
| "message" : "",               |  |
| "redirect" : "",              |  |
| "value" : {                   |  |
| "app_id" : 464013,            |  |
| "buy_amount" : 1,             |  |
| "cp_order_id" : 2680,         |  |
| "create_time" : 139868782768, |  |
| "pay_type" : 0,               |  |

| "product_body" : "",                           |
|------------------------------------------------|
| "product_id" : "0",                            |
| "product_per_price" : "1.0",                   |
| "product_subject": "购买500枚金币",                 |
| "product_unit" : "",                           |
| "total_price":"1.0", //双引号是必须的,否则存在转化过程种丢失0的情况 |
| "uid" : "2025201",                             |
| "user_info" : "",                              |
| "sign" : "321a14bc32a95c0922d7ef7882345923",   |
| "sign_type" : "md5"                            |
| }                                              |
|                                                |

如果联调时提示参数签名不正确,则请比较 CP 服务端的签名串是否与提示的一致,常见问题请查 阅文本后的 FAQ。

#### 5.1.3.2 通用场景

通用场景是指一般需要定制的情况,包括不定金额支付以更详细的订单信息。

| 字段名称              | 字段类型   | 必填 | 字段说明             |
|-------------------|--------|----|------------------|
| app_id            | int    | Y  | 游戏 ID(不能为空)      |
| cp_order_id       | String | Y  | CP 定单 ID(不能为空)   |
| uid               | long   | Y  | 游戏玩家 ID(不能为空)    |
| product_id        | String | Y  | CP 游戏道具 ID       |
| product_subject   | String | Y  | 订单标题             |
| product_body      | String | Y  | 游戏道具说明           |
| product_unit      | String | Y  | 游戏道具的单位          |
| buy_amount        | int    | Y  | 道具购买的数量          |
| product_per_price | String | Y  | 游戏道具单价           |
| total_price       | String | Y  | 总金额              |
| create_time       | long   | Y  | 创建时间戳            |
| pay_type          | int    | Y  | 支付方式             |
| user_info         | String | Y  | CP 自义信息          |
| sign              | String | Y  | 参数签名(不能为空)       |
| sign_type         | String | Y  | 常量: "md5"(不能为空)v |

a) 支付方式 pay\_type

0:定额支付,例如,订单生成时金额为100元,到账也100元

1:不定金额支付,支付过程中用户可以修改充值金额,到账以用户实际充值金额为准

b) 订单标题 product\_subject

当 pay\_type=0 时:

product\_subject="购买"+数量+单位+产品名称

当 pay\_type=1 时, total\_price 不参与签名,用户在充值过程中可以修改金额

product\_subject= "充值"+游戏名称

c) CP 自义信息 user\_info

CP 接入时可以用自定认信息附加一些相关的资料,如角色名称,区服号等,在支付完成后,此信息将回传给 CP 服务端

签名串示例:

| app_id=464013&buy_amount=1&cp_order_id=2680&create_time=139868782768&pay_type=0&pro | oduct_b |
|-------------------------------------------------------------------------------------|---------|
| ody=这里填产品的说明,没有用空串&product_id=2&product_per_price=1.0&product_subject=购到            | 买500枚   |
| 金币&product_unit=枚&total_price=1.0&uid=5535004&user_info=这里填写游戏相关附加信息,               | 发货时     |
| 将回传该字段:appSecret                                                                    |         |

如果联调时提示参数签名不正确,则请比较 CP 服务端的签名串是否与提示的一致,常见问题请查 阅文本后的 FAQ

凡浮点类型的数据如 total\_price, product\_per\_price 等字段在生成 JSON 时需要以字符串输出,如下:

{ "code" : 200, "message" : "", "redirect" : "", "value" : { "app\_id" : 464013, "buy\_amount" : 1, "cp\_order\_id" : 2680, "create\_time" : 139868782768, "pay\_type" : 0, "product\_body":"这里填产品的说明,没有说明用空串", "product\_id" : "2", "product\_per\_price" : "1.0", "product\_subject":"购买500枚金币", "product\_unit": "枚", "sign" : "321a14bc32a95c0922d7ef7882345923", "sign\_type" : "md5", "total\_price":"1.0", //双引号是必须的,否则存在转化过程种丢失0的情况 "uid" : "2025201", "user\_info":"这里填写游戏相关附加信息,发货时将回传该字段" }

#### 5.2. 协议说明

}

#### 5.2.1. 通信协议

"SDK 服务器"采用 HTTP 协议作为通信协议,"游戏服务器"通过构造 HTTP 请求 (POST 方 式)向"SDK 服务器"发起接口请求。

手机端或网页端与服务端交互 API 协议数据格式统一如下:

| 协议J | SON对象:                                            |
|-----|---------------------------------------------------|
| {   |                                                   |
| ",  | code":"", //必选,返回码                                |
| "]  | message":"",//可选,返回消息,网页端接口出现错误时使用此消息展示给用户,       |
|     | //手机端可忽略此消息,甚至服务端不传输此消息。                          |
| ",  | value":"", //必选,返回结果                              |
| "   | redirect":"" //可选,当returnCode=300 重定向时,使用此URL重新请求 |
| }   |                                                   |

数据结构由 JSON 对象构成,外层对象为调用约定对象,里层对象为当前调用接口返回的具体数据 对象(被放在外层对象 value 里)。

所有 API 需要有一份定义明确的错误码对照表,提供给客户端开发人员使用。

#### 5.2.2. 数据协议

#### 1) 数据格式

请求信息采用 HTTP 协议 Key-Value 方式提交,响应消息的内容使用 JSON 格式表示数据,具体请参考下文的示例。

#### 2) 字符编码

请求与响应内容须采用 utf-8 字符编码。

#### 3) 签名规则

- 1. 参数排序:将所有参数名按字母顺序进行排序,没有值的参数不要参与签名。
- 2. 参与签名的数据不要做 URL Encoding, 一律以 UTF-8 编码参与签名。
- 3. 参数拼接: 将所有参数按 k1=v1&k2=v2&k3=v3...格式进行拼接,不包含 sign 和 sign\_type。
- 4. 签名: 将第3步所得字符串+":"+appSecret 用 md5 计算摘要,得签名字符串。

示例:购买结果通知签名前的串可能如下

24

body=coins&notify\_id=23344555&notify\_time=2014-04-01 13:12:56&out\_trade\_no=xxxssd1122

&subject=coins&total\_fee=120.00 &trade\_status=3:appSecret

如上待签名字符串中的值,必须经过 UTF-8 编码,其中 appSecret 从开发者平台的应用详情里获取, appSecret 勿泄露给他人,也不要打包在 APK 包里,否则会有安全风险。

## 5.3. 接口说明

#### 5.3.1. SESSION 校验

#### https://api.game.meizu.com/ game /security/checksession

SDK 登录成功后, CP 客户端即与 CP 服务器进行登录认证操作。在认证过程中, CP 服务器需要通过 SDK 服务器校验客户端提交的 session\_id 是否有效。请求数据格式不是 json 格式, 而是 key=value&key=value 的格式数据。

|               | 请求地址         | https://api.game.meizu.com/game/security/checksession |                                |  |  |  |
|---------------|--------------|-------------------------------------------------------|--------------------------------|--|--|--|
|               | 调用方式         | https post                                            |                                |  |  |  |
| おひ ・ 拉口       | 请求方          | CP 游戏服务器                                              |                                |  |  |  |
| 忆验 session 按□ | 响应方          | 游戏中心                                                  |                                |  |  |  |
|               | 同步 or 异步     | 同步                                                    |                                |  |  |  |
|               | Content-Type | application/x-www-form-urlencoded; charset=UTF-8      |                                |  |  |  |
| 请求内容:         | •            |                                                       |                                |  |  |  |
| 字段名称          | 字段类型         | 必填                                                    | 字段说明                           |  |  |  |
| app_id        | long         | Y                                                     | 游戏 id                          |  |  |  |
| session_id    | String       | Y                                                     | sessionId                      |  |  |  |
| uid           | long         | Y                                                     | 用户 id                          |  |  |  |
| ts            | long         | Y                                                     | 当前时间戳,参与签名时和传递时必须              |  |  |  |
|               |              |                                                       | 一致 timestamp.eg: 1396424644001 |  |  |  |
| sign_type     | String       | Y                                                     | 固定值: md5                       |  |  |  |
| sign          | String       | Y                                                     | 签数签名                           |  |  |  |

#### 响应(response):

| 响应内容:            |        |    |                |  |
|------------------|--------|----|----------------|--|
| 协议: https + json |        |    |                |  |
| 字段名称             | 字段类型   | 必填 | 字段说明           |  |
| code             | String | Y  | 200 成功         |  |
|                  |        |    | 198001 APP 不存在 |  |
|                  |        |    | 198005 用户无效或非法 |  |
|                  |        |    | 100000 未知异常    |  |
| message          | String | Ν  |                |  |
| value            | String | Ν  | 成功返回如下:        |  |
|                  |        |    | value : null   |  |
|                  |        |    |                |  |

#### 请求参数签名说明

sign\_type: 不参与签名, 传递时用固定值MD5
sign=MD5(app\_id=appId&session\_id=session\_id&ts=时间戳&uid=魅族用户ID:appsecret)

#### 响应数据说明:

```
"code":200,
"message":错误信息
"value":返回值
```

}

{

备注: CP必须一定用HTTPS请求。

### 5.3.2. 查询订单接口

https://api.game.meizu.com/ game/order/query

|                   | 请求地址         | https://api.game.meizu.com/game/order/query |                                                  |                               |  |  |  |
|-------------------|--------------|---------------------------------------------|--------------------------------------------------|-------------------------------|--|--|--|
|                   | 调用方式         | h                                           | http post                                        |                               |  |  |  |
|                   | 请求方          | С                                           | CP 游戏服务器                                         |                               |  |  |  |
| <b>登</b> 闻订 早 按 口 | 响应方          | 汸                                           | 游戏中心                                             |                               |  |  |  |
|                   | 同步 or 异步     | μ                                           | 同步                                               |                               |  |  |  |
|                   | Content-Type | aj                                          | application/x-www-form-urlencoded; charset=UTF-8 |                               |  |  |  |
| 请求内容:             |              |                                             |                                                  |                               |  |  |  |
| 字段名称              | 字段类型         |                                             | 必填                                               | 字段说明                          |  |  |  |
| app_id            | long         |                                             | Y                                                | 游戏 id                         |  |  |  |
| cp_order_id       | String       | String                                      |                                                  | 游戏生成的 order_id                |  |  |  |
| ts                | long         |                                             | Y                                                | Unix_timestamp.eg: 1396424644 |  |  |  |
| sign_type         | String       |                                             | Y                                                | 常量:md5                        |  |  |  |
| sign              | String       |                                             | Y                                                | 签数签名                          |  |  |  |

响应(response):

| 响应内容:          |               |    |              |  |  |  |
|----------------|---------------|----|--------------|--|--|--|
| 协议: http+json  | 协议: http+json |    |              |  |  |  |
| 字段名称           | 字段类型          | 必填 | 字段说明         |  |  |  |
| appId          | long          | Y  | 游戏 Id        |  |  |  |
| buyAmount      | String        | Ν  | 购买数量         |  |  |  |
| cpOrderId      | String        | Ν  | 游戏定单 Id      |  |  |  |
| orderId        | String        | Y  | SDK 服务器定单 Id |  |  |  |
| partnerId      | String        | Ν  | 开发者 Id       |  |  |  |
| uid            | long          | Y  | 用户 Id        |  |  |  |
| productId      | String        | Y  | 产品 Id        |  |  |  |
| productSubject |               |    | 定单标题         |  |  |  |

| productBody     | 产品详情                     |
|-----------------|--------------------------|
| productUnit     | 产品单位                     |
| buyAmount       | 购买数量                     |
| productPerPrice | 单价                       |
| totalPrice      | 总价                       |
| tradeStatus     | 交易状态,1:待支付(订单已创建)        |
|                 | 2: 支付中 3: 己支付 4: 取消订单 5: |
|                 | 未知                       |
| createTime      | 创建时间                     |
| payTime         | 支付时间                     |
| deliverStatus   | 发货状态,1:支付未完成,2:待         |
|                 | 发货: 3: 已发货, 4: 发货失败      |

游戏服务端需要对app\_id,cp\_order\_id, ts用appSecret进行参数签名。

## 5.3.3. 通知游戏方发货

申请时自定义配置

#### 请求(request):

|                   | 请求地址       | 由游戏开发者配置 |      |                    |  |
|-------------------|------------|----------|------|--------------------|--|
|                   | 调用方式       | http     | post |                    |  |
| 查询版本号             | 请求方        | 游戏       | 戈中心  |                    |  |
|                   | 响应方        | 游戏       | 戈服务端 |                    |  |
|                   | 同步 or 异步   | 同步       | F    |                    |  |
| 请求内容:             |            |          |      |                    |  |
| 字段名称              | 字段类型       | ļ        | 必填   | 字段说明               |  |
| notify_time       | Date       | Ŋ        | Y    | 支付成功时间: CP 需要保存该时间 |  |
|                   |            |          |      | 进行后续的对账,对账时间以支付    |  |
|                   |            |          |      | 成功时间为统计            |  |
| notify_id         | String(32) | Y        | Y    | 通知 id              |  |
| order_id          | Long       | <u>}</u> | Y    | 订单 id              |  |
| app_id            | Long       | <u>}</u> | Y    | 应用 id              |  |
| uid               | long       | <u>}</u> | Y    | 用户 id              |  |
| partner_id        | long       | 2        | Y    | 商户 id              |  |
| cp_order_id       | String     | <u>}</u> | Y    | 游戏订单 id            |  |
| product_id        | String     | <u>}</u> | Y    | 产品 id              |  |
| product_unit      | int        | 1        | N    | 产品单位               |  |
| buy_amount        | int        | 1        | N    | 购买数量               |  |
| product_per_price | float      | r        | 1    | 产品单价               |  |
| total_price       | float      | Y        | Y    | 购买总价               |  |
| trade_status      | String     | Y        | Y    | 交易状态:              |  |
|                   |            |          |      | 1: 待支付(订单已创建)      |  |

|             |        |   | 2: 支付中              |
|-------------|--------|---|---------------------|
|             |        |   | 3: 己支付              |
|             |        |   | 4: 取消订单             |
|             |        |   | 5: 未知异常取消订单         |
| create_time | Date   | Y | 订单时间                |
| pay_time    | Date   | Y | 支付时间                |
| pay_type    | int    | N | 支付类型: 1 不定金额充值, 0 购 |
|             |        |   | 买                   |
| user_info   | String | N | 用户自定义信息             |
| sign        | String | Y | 参数签名                |
| sign_type   | String | Y | 签名类型,常量 md5         |

响应(response):

| 响应内容:           |        |    |             |  |  |
|-----------------|--------|----|-------------|--|--|
| 协议: http + json |        |    |             |  |  |
| 字段名称            | 字段类型   | 必填 | 字段说明        |  |  |
| code            | String | Y  | 200 成功发货    |  |  |
|                 |        |    | 120013 尚未发货 |  |  |
|                 |        |    | 120014 发货失败 |  |  |
|                 |        |    | 900000 未知异常 |  |  |
| message         | String | Ν  |             |  |  |
| value           | String | N  |             |  |  |
| redirect        | String | N  |             |  |  |

购买成功后会调用游戏提供商的该接口。如果第一次调用失败,会重复3次调用该接口。系统可能 会重复通知,商户必须保证对于多次重复调用与一次调用的结果是一致的。游戏服务端需要作参数签名 验证,否则存在安全风险。签名示例:

app\_id=464013&buy\_amount=1&cp\_order\_id=2680&create\_time=1413776092239&notify\_id=1413776113206&notify\_ti me=2014-10-20

11:35:13&order\_id=14102000000298934&partner\_id=5458428&pay\_time=1413776113219&pay\_type=0&product\_id=2

&product\_per\_price=1.0&product\_unit=枚&total\_price=1.0&trade\_status=3&uid=9700193&user\_info=这里填写游戏相 关附加信息,发货时将回传该字段:appSecret

备注: CP 需要针对该笔订单对应的金额进行验证是否是该物品 所有数量的总价也就是判断我们这边回调的 total\_price 和 CP 创建订 单时该订单的总金额是否一致。

## 六、发布联网手游

#### 6.1. 完善游戏信息

- 1. 登录开发者社区,进入游戏应用管理列表
- 2. 找到之前创建的游戏信息记录,点击【添加版本】到应用信息编辑页面

| 应用名称 | 版本 | 价格 | 状态  | 评分 | 操作      |
|------|----|----|-----|----|---------|
| 卡通农场 |    |    | 创建中 |    | 添加版本 删除 |

- 选择已测试通过的游戏正式包,按照引导完善其他游戏信息资料,点击【完成】提交 游戏待审核
- 然后请留意魅族官方为您的游戏包和信息内容进行审批的结果,审批通过后将自动上
   线

### 6.2. 游戏数据统计查询

6.2.1 登录开发者社区,点击统计报告>游戏

## 七、常见问题

## 7.1. 已经接入 SDK1.0 版本如何升级

已接入 SDK1.0 版本,即已经实现了登录、支付流程,可以直接查阅《4.3 悬浮窗口 Gamebar》一节 即可,其他内容与 SDK1.0 版本一致

### 7.2. 调试登录时, 提示"游戏不存在"或"游戏签名不正确"

SDK 服务端会对参数作必要的校验,校验不通过则有此提示

- 1. 联系运营检查该游戏是否打开了联调状态
- 2. 联系运营检查是否创建了该游戏
- 3. 上架后的游戏需要从游戏中心下载 APK 包进行安装

#### 7.3. 联调时出现"游戏 ID 参数无效"

后台会验证游戏 ID 是否为空,是否为数字,如果验证不通过即有此提示

- 1. CP 需要检查游戏 ID 是否给定正确的值
- 2. 部分语言如 PHP 作 POST 提交时需要将表单类型转为 x-www-form-urlencoded,否则可能取不到参数
- 3. SDK 服务端仅接收 KEY-VALUE 形式提交的参数,参数格式不接受 JSON 及数组的形式

## 7.4. 支付时出现"参数签名不正确"+一串签名串

在支付流程中参数签名校验不通过.

- 1. 检查是否使用了错误的 app\_secret,在集成时,常有错用 app\_key 进行签名
- 2. 在对参数用 app\_secret 签名时,参数没有按要求的顺序生成签名串
- 3. md5 算法不一致,检查 md5("中国")为"c13dceabcb143acd6c9298265d618a9f"
- 签名的参数和提交的参数是要一致的,此时需要比较服务端的签名串与异常提示的签名串 是否存在不同,尤其注意不要漏掉相关参数
- 5. 浮点类型的数据注意用字符串参与签名及传递,防止丢失末位的0

#### 7.5. 支付时如何作参数签名

签名规则按 文档 5.2.2 数据协议约定进行签名

具体可以参考 5.3.2 签名串示例,为 NULL 的值用""空串代替,数字类型的用 0,同时客户端也""串 或 0 提交参数

### 7.6. 支付成功, 收不到发货回调

支付成功后, SDK 服务端会异步通知 CP 服务端进行发货

- 1. 检查回调地址是否正确,如拼写错误。
- 2. 回调地址不支持 ssl 协议,即不能用 https 配置回调地址
- 3. 回调地址本身服务不可用,需检查网络,域名等相关是否处于可用状态
- 4. 回调地址不能存在非法字符, &, 空格等字符将会被转义, 导制回调地址不可用
- 5. 在联调状态修改回调地址时,需要重新设定回调

### 7.7. 发货回调如何作签名验证

分发货回调及发货成功返回

1. SDK 服务端发货回调按下面模板签名

app\_id=464013&buy\_amount=1&cp\_order\_id=2680&create\_time=1413776092239&notify\_id=1413776 113206&notify\_time=2014-10-20 11:35:13&order\_id=14102000000298934&partner\_id=5458428& pay\_time=1413776113219&pay\_type=0&product\_id=2&product\_per\_price=1.0&product\_unit= 个 &total\_price=1.0&trade\_status=3&uid=9700193&user\_info=其它回传附加信息:appSecret

2. 发货成功必须以如格式返回
 {"code":200,"message":"","redirect":"","value":null}
 200 成功发货,120013 尚未发货,120014 发货失败,900000 未知异常

#### 7.8. 悬浮窗不显示

1. 先确认己按文档说明在 Activity 的各个生命周期调用了相应的方法

2. 再检查是否是 MIUI 等有管理悬浮窗权限的系统,如果 MIUI 这些系统请检查魅族游戏框架是否 具备了悬浮窗权限,打开后即可正常显示

#### 7.9. 游戏退出后悬浮窗还显示在桌面

游戏退出时如果是使用 System.exit(0)或者是 killProcess 的方式退出的,请在退出之前主动调用下 gamebar 的 onActivityPause 和 onActivityDestroy 这两个方法。

#### 7.10. 游戏框架安装时出现解析包错误

目前游戏框架只支持安装在 4.2(包括 4.2)以上机器, 4.2 以下机器会出现此问题

### 7.11. 其它常见问题

| 序号 | 问题关键字    | 相应问题解答                             |
|----|----------|------------------------------------|
| 1  | 实名验证     | 请提供 账号名+公司名                        |
| 2  | 调试 SN    | 指的是魅族手机的序列号,可以随意填写,不影响 SDK 的接入     |
| 3  | 支付通知 URL | 即充值回调地址,需要您的服务端技术提供                |
| 4  | 包名       | 包名的格式要求以.mz后缀结束,如: com+公司名+游戏名+.mz |
| 5  | 角标       | 游戏 ICON 暂不需要添加角标                   |
| 6  | 闪屏       | 闪屏中只出现与游戏相关的信息                     |